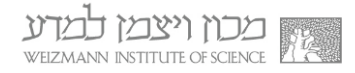

## מדריך התקנת והפעלת Microsoft OneDrive

להתקנת והפעלת תוכנת OneDrive:

**Software Center** והתחילו להקליד **Software Center**. בחרו ב-**Software Center**. עם הופעת תוצאת חיפוש זו בתפריט.

| Programs (1)           |                                     |
|------------------------|-------------------------------------|
| Software Center        |                                     |
| Control Panel (21)     |                                     |
| 鼬 Scan for spyware and | other potentially unwanted software |
| Windows Update         |                                     |
| Windows Firewall       |                                     |
| 職 Windows Defender     |                                     |
| AutoPlay               |                                     |
| Device Manager         |                                     |
| Check for updates      |                                     |
|                        |                                     |
| P See more results     |                                     |
| soft                   | × Shut down +                       |

2. בחרו בצלמית **Microsoft OneDrive** בחלון שנפתח, ולחצו על הכפתור **Install** (במידה ואינכם רואים את השורה של חבילת התקנה זו, צרו קשר עם מוקד התמיכה בשלוחה 4444).

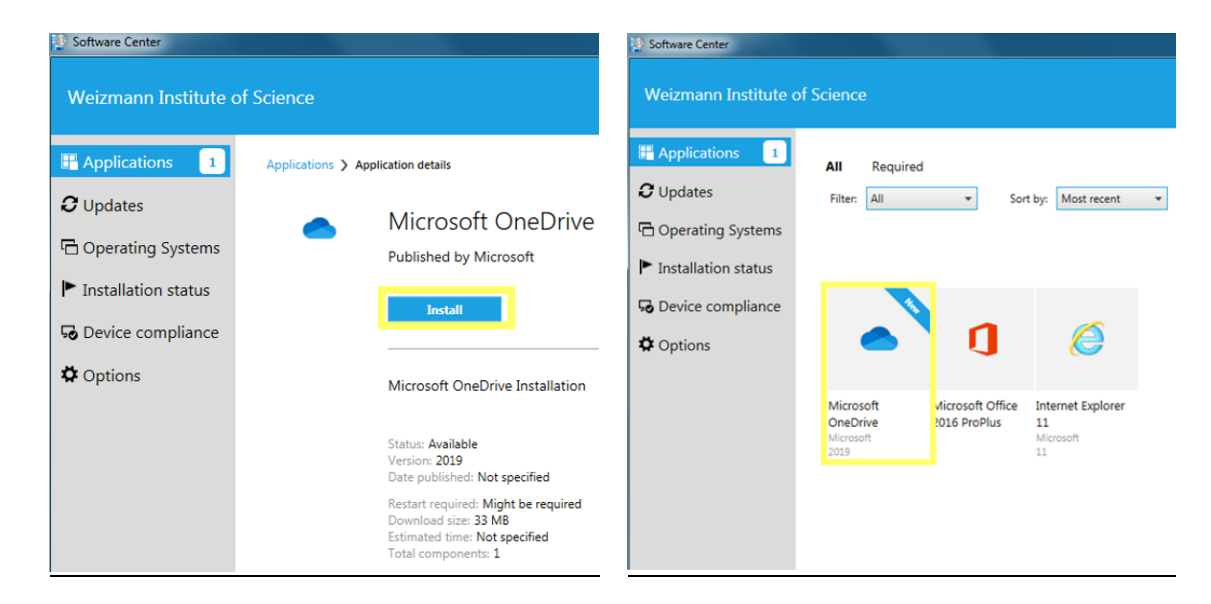

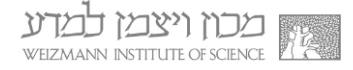

ההתקנה תימשך מספר שניות, ועם השלמתה ישתנה הכפתור מ-Install ל-Uninstall.
בנוסף, תוצג הודעת Installation Complete בתחתית המסך.

| Software Center       |                                                                                                    |                                                                                       |
|-----------------------|----------------------------------------------------------------------------------------------------|---------------------------------------------------------------------------------------|
| Weizmann Institute of | Science                                                                                                    |                                                                                       |
| E Applications        | Applications > Application details                                                                                                    | Ŕ                                                                                     |
| <b>C</b> Updates      | Microsoft OneDrive                                                                                                    |                                                                                       |
| 🔁 Operating Systems   | Published by Microsoft                                                                                                    |                                                                                       |
| Installation status   | Uninstall                                                                                                    |                                                                                       |
| So Device compliance  |                                                                                                    |                                                                                       |
| Options               | Microsoft OneDrive Installation                                                                                                    |                                                                                       |
|                       | Status: Installed<br>Version: 2019<br>Date published: Not specified<br>Restar required: Might be required<br>Download size: Less than 1. M8<br>Estimated time: Not specified<br>Total components: 1<br>Date Modified: 26/09/2019 | l⊋                                                                                    |
|                       |                                                                                                    | Installation complete A × The software installed successfully. Click to view details. |

. על שולחן העבודה יופיע כעת קיצור דרך בשם OneDrive. הפעילו את התוכנה בלחיצה כפולה עליו עם העכבר.

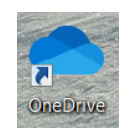

5. לאחר שניות ספורות יפתח החלון שלהלן. הזינו בו את כתובת הדוא"ל המכונית ולחצו על כפתור **Sign In**.

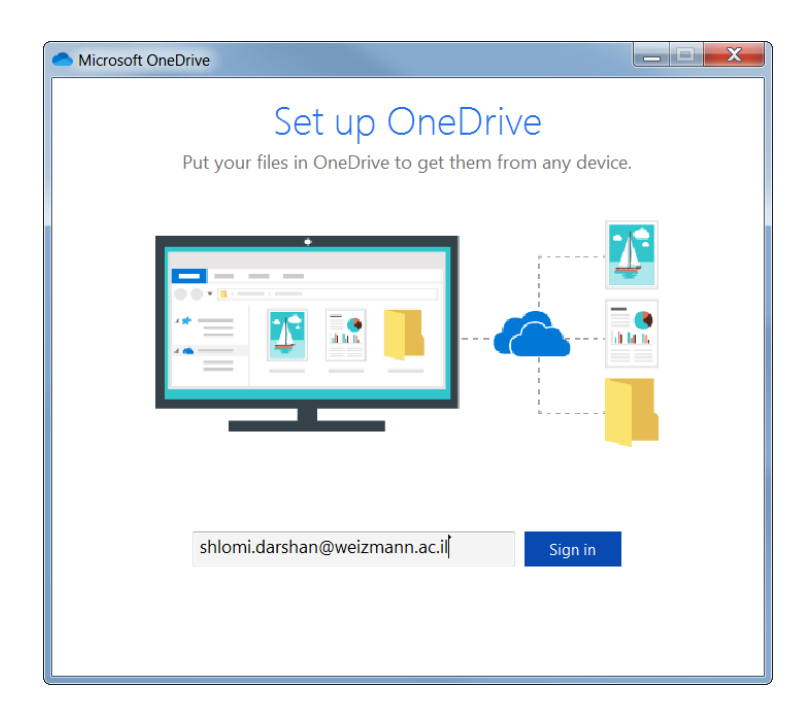

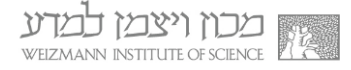

 הזינו בחלון שלהלן את הסיסמא שמוגדרת עבור כתובת הדוא"ל המכונית שלכם. לסיום, לחצו על כפתור היכנס.

| Microsoft ( | OneDrive                                          |   |
|-------------|---------------------------------------------------|---|
|             | שכרון ויצמן למדע<br>WEIZMANN INSTITUTE OF SCIENCE |   |
|             | היכנס באמצעות החשבון הארגוני שלך                  | 1 |
|             | shlomi.darshan@weizmann.ac.il                     | ] |
|             |                                                   |   |
|             | היכנס                                             |   |
|             | © 2016 Microsof                                   | t |

 לחצו בחלונות הבאים על כפתור Next. עם הופעת החלון שלהלן תוכלו להתחיל בעבודה עם התוכנה.

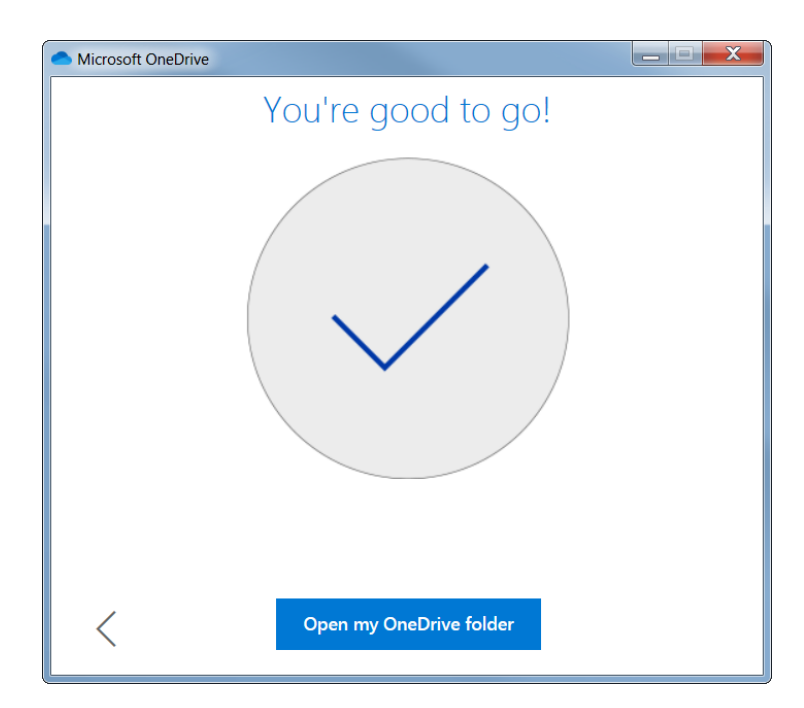

לתשומת לבכם, במידה ונתקלתם בכל בעיה או שאלה במהלך כל שלב של ההתקנה או ההפעלה הראשונית, הנכם מוזמנים ליצור קשר טלפוני עם מוקד התמיכה בשלוחה 4444.